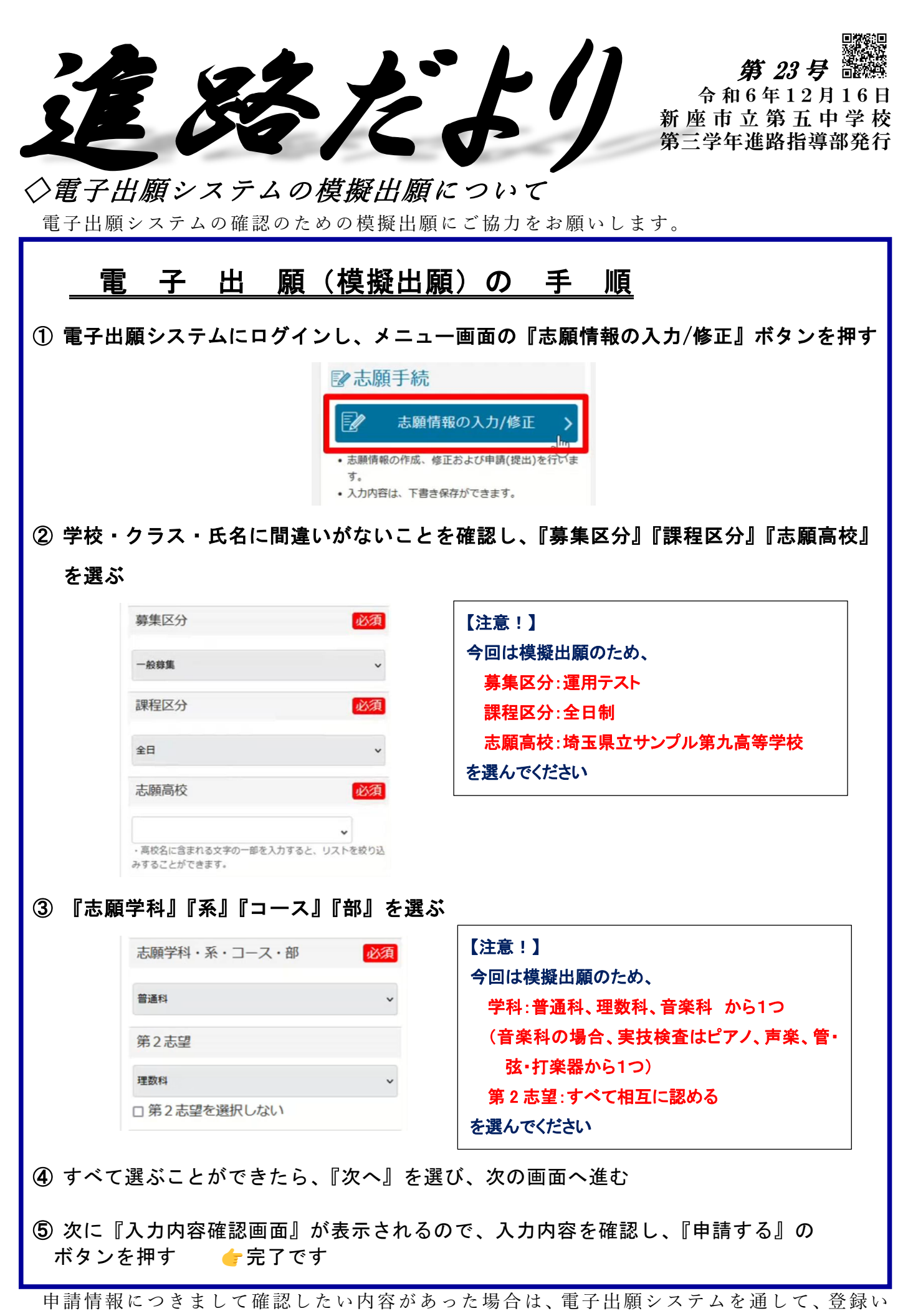

ただいているメールへ連絡が届きますのでご確認をお願いします。